Zoom は定期的にバージョンアップされています 不具合が起こることもあるので、定期的に確認する必要があります

手順1 zoom を起動する

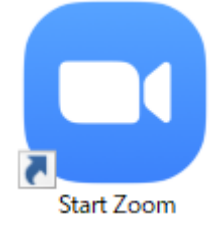

### 手順2 「サインイン」を選択

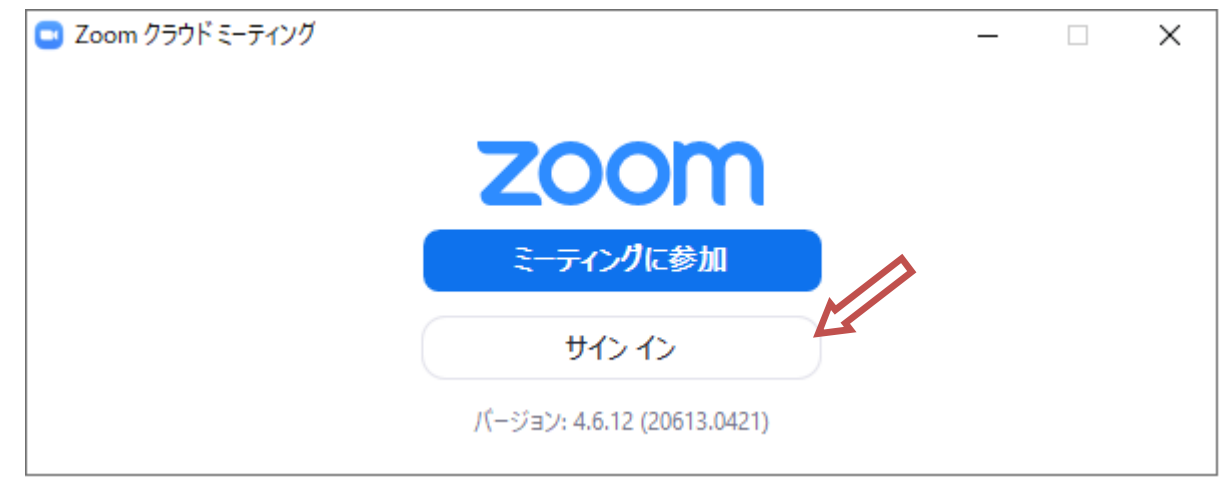

# 手順3 「メールを入力」、「パスワードを入力」を入力したら、「サインイン」をクリック

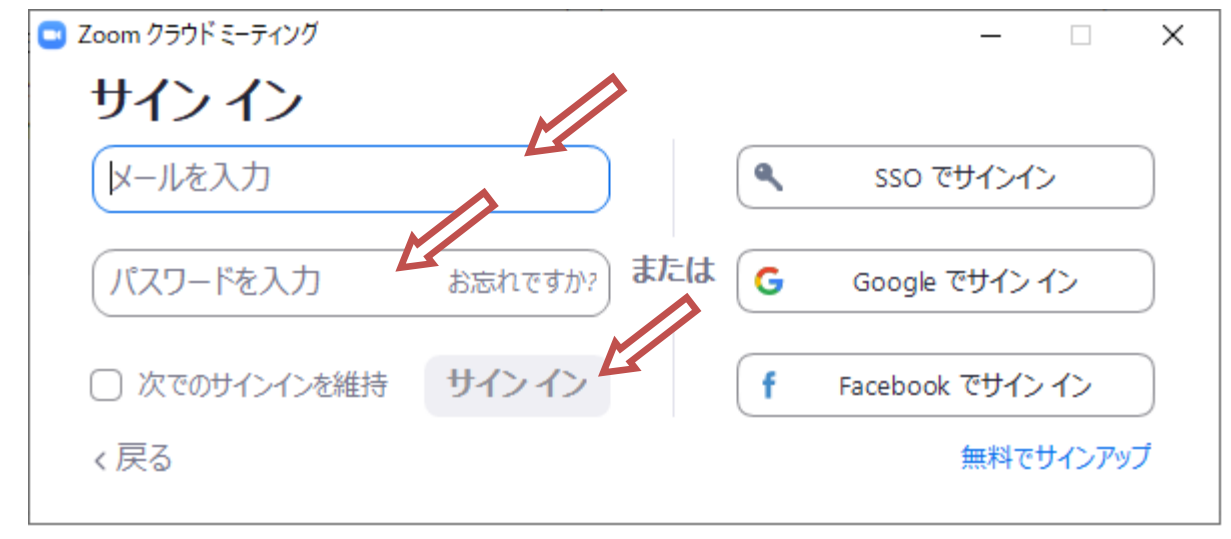

<u> パターン①</u>

ZOOM 起動時、バージョン確認が自動で実施される 最新バージョンがリリースされている場合は、下記メッセージが表示される

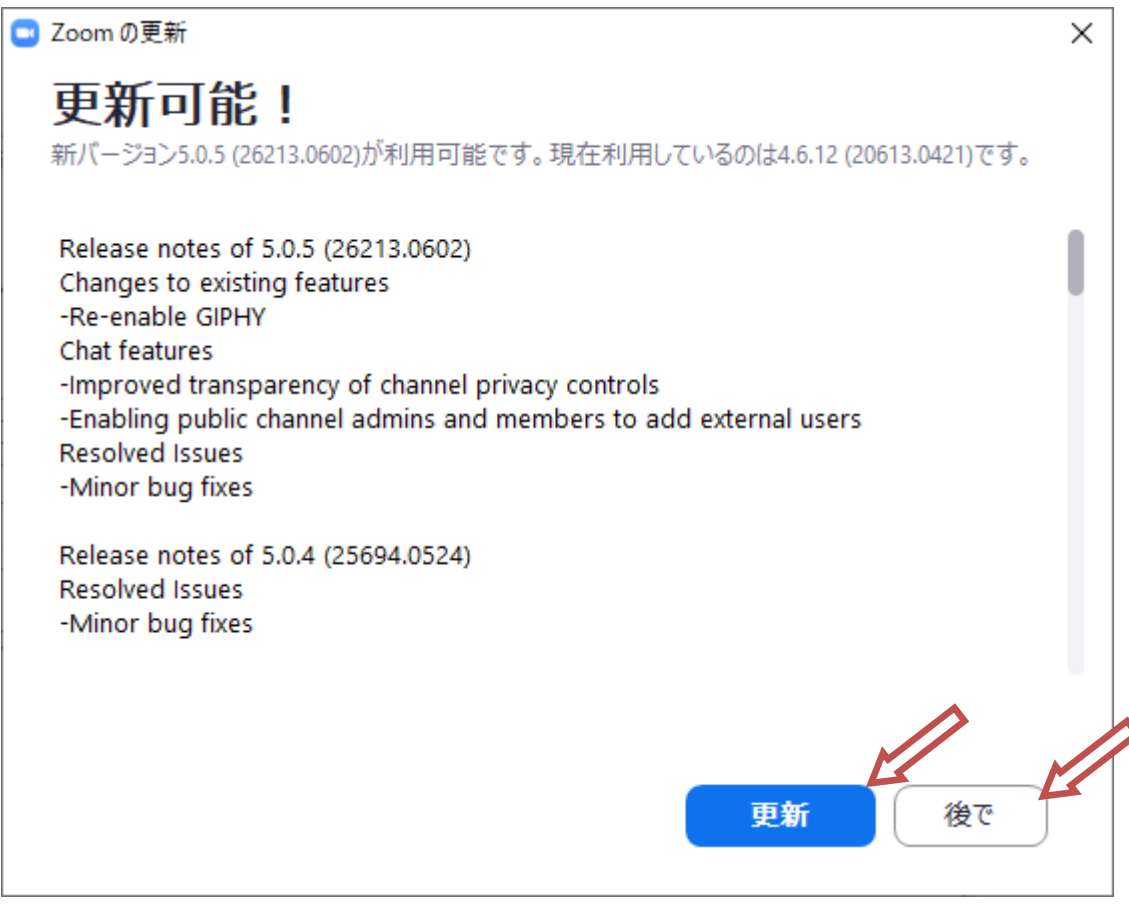

・今すぐバージョンアップする場合は、「更新」ボタン押下

・後でバージョンアップする場合は、「後で」ボタン押下

# <u>パターン②</u>

1. Zoom 起動し、アカウントアイコンをクリックする

2. メニューが表示されるので「アップデートの確認」をクリック

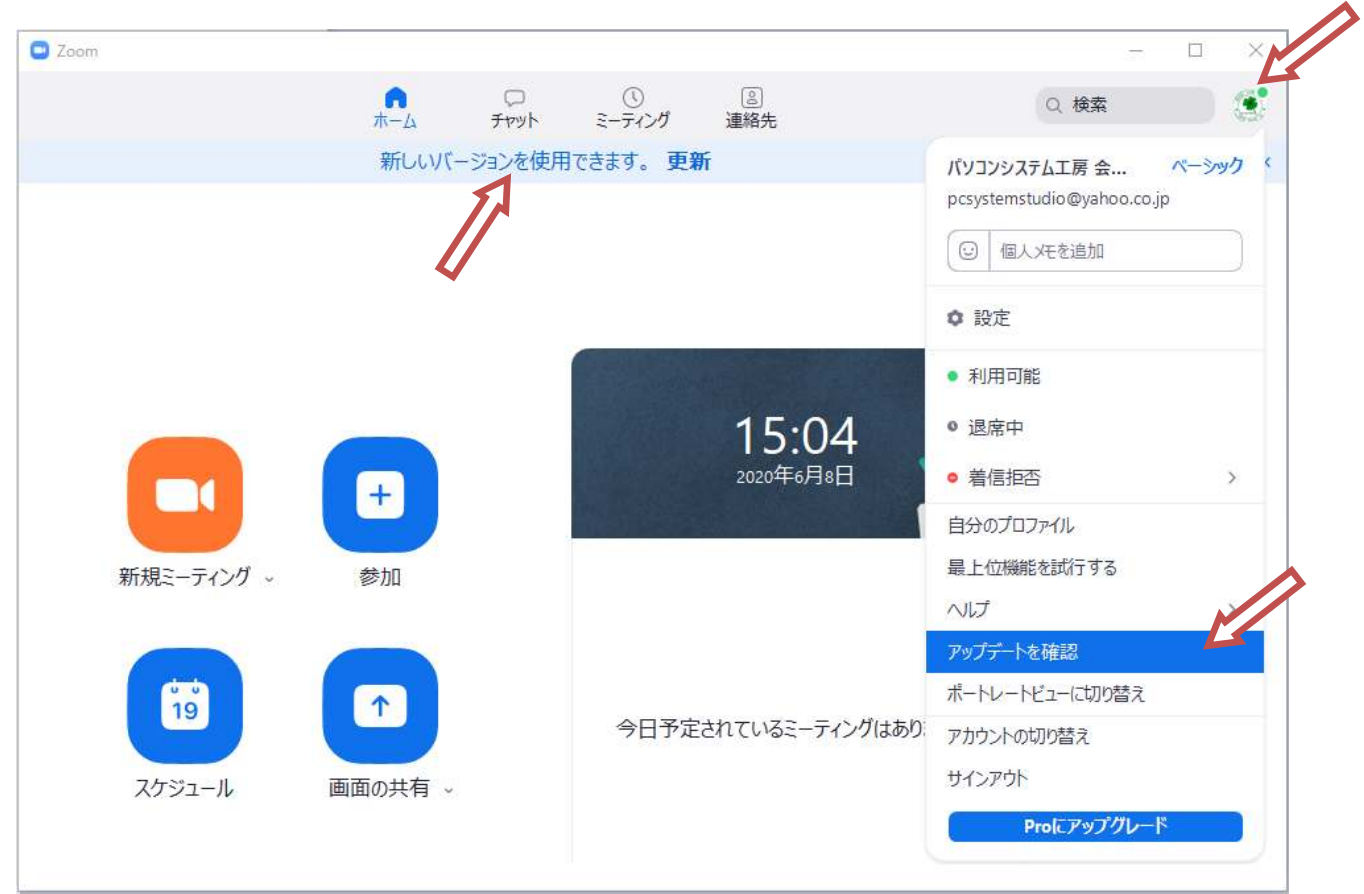

3. 起動直後、中央に「新しいバージョンを使用できます。 更新」メッセージでも確認可能

最新版かどうかのチェックされ、最新バージョンがあれば下記表示がされる

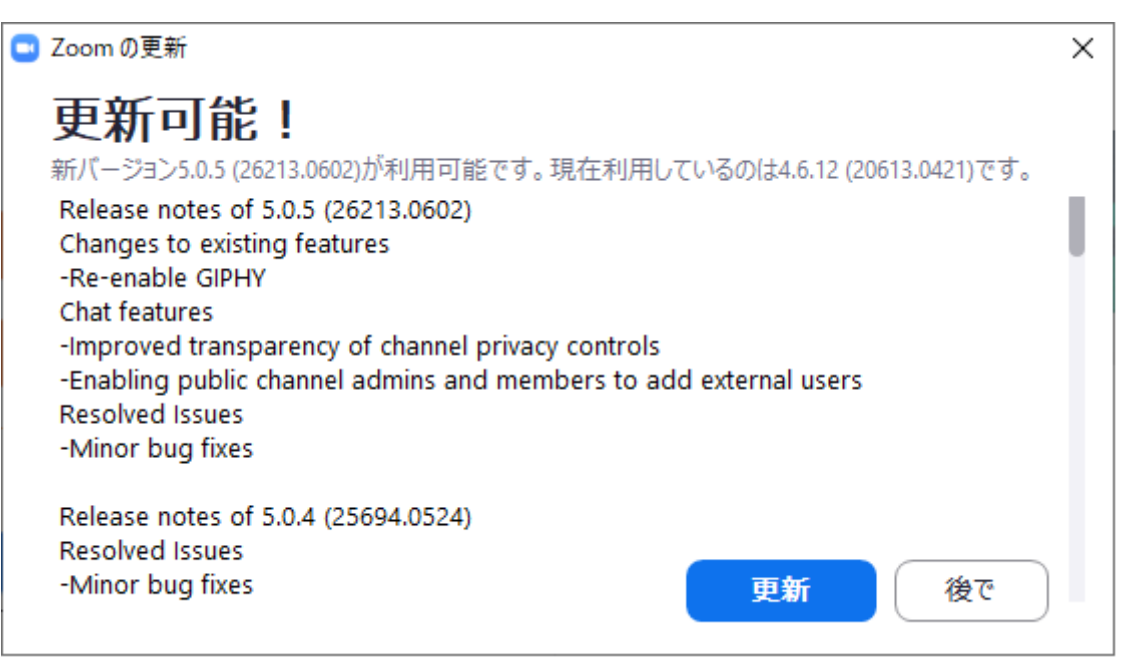

#### 手順4 バージョンアップ実施

**更新** ボタン押下で、最新バージョンに更新します

- ・直ぐにバージョンアップが完了します
- ・再度 ZOOM が立ち上がり、下部中央部分にバージョン番号が表示されています

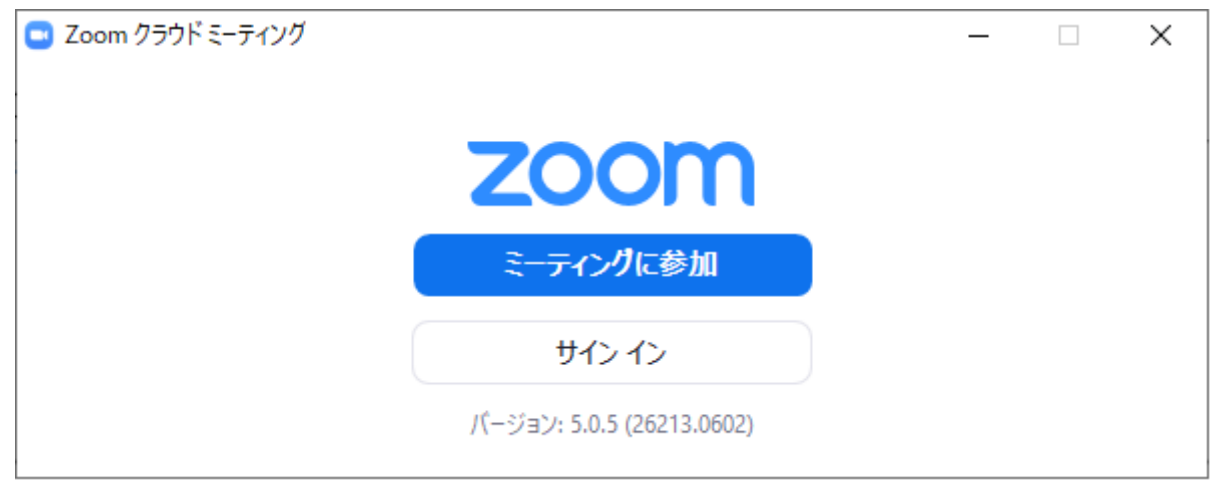

#### 手順5 バージョンアップ確認 <再確認したい方は>

インストールされたか確認するには、

もう一度、「アップデートの確認」をクリック

「最新の状態を保っています」と表示されれば、最新版になっています

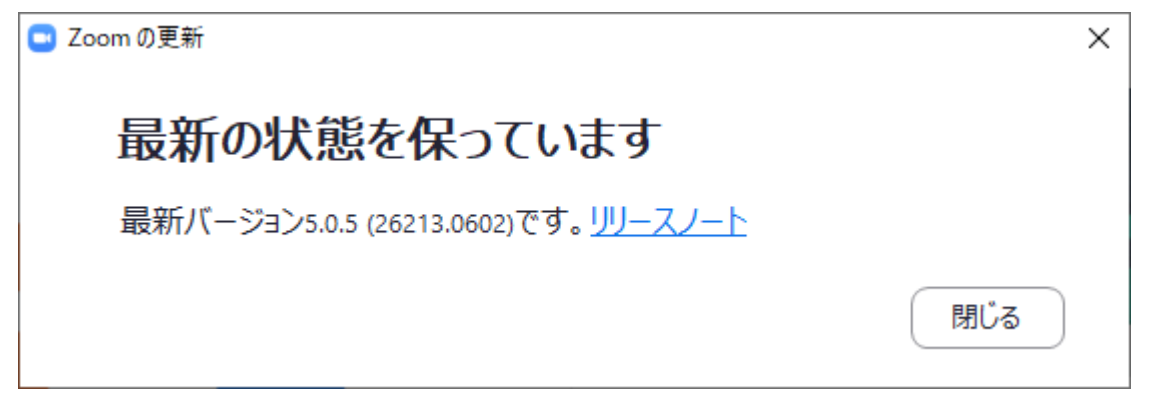